## View Holds (Service Indicators)

1. Click the **Student Center** tile.

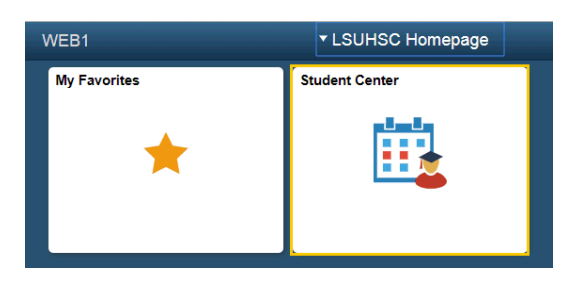

2. Click the **Details** link.

|                                     | Search for Classes    |
|-------------------------------------|-----------------------|
| edule<br>Schedule ►<br>pping Cart ► | ▼ Holds               |
|                                     | Student Health Req.   |
|                                     | Details ▶             |
|                                     | To Do List            |
|                                     | No To Do's.           |
|                                     | Enrollment Dates      |
|                                     | Open Enrollment Dates |

3. Click the **Student Health Req.** link.

## Your Holds

| Item List              |        |     |                         |                                      |          |               |          |                                |
|------------------------|--------|-----|-------------------------|--------------------------------------|----------|---------------|----------|--------------------------------|
| Hold Item              | Amount |     | Institution             | Start Term                           | End Term | Start<br>Date | End Date | Department                     |
| Student Health<br>Req. |        | USD | LSUHSC -<br>New Orleans | Begin Term -<br>Srvc Indicatr<br>Use |          |               |          | STUDENT<br>SERVICES-<br>LSUHSC |

4. Click the **Contact Email** link to send an email to the department initiating the hold. In this example, the Student Services-LSUHSC Department initiated the hold.

| Dessen and Contact                      |                                |  |  |  |
|-----------------------------------------|--------------------------------|--|--|--|
| Reason and Contact                      |                                |  |  |  |
| Description                             | LSUHSC - New Orleans           |  |  |  |
| Start Term                              | Begin Term - Srvc Indicatr Use |  |  |  |
| Start Date                              |                                |  |  |  |
| Reason                                  | Student Health Requirements    |  |  |  |
| Department                              | STUDENT SERVICES-LSUHSC        |  |  |  |
| Contact                                 | Student Health                 |  |  |  |
| Phone (504) 525-4839                    |                                |  |  |  |
|                                         | StudentHealthStaff@lsuhsc.edu  |  |  |  |
| 1 A A A A A A A A A A A A A A A A A A A |                                |  |  |  |

5. Click the **Return** button.

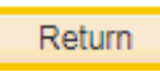

6. Click the **Student Center** option from the **go to** ... droop-down list, and then click the **GO!** Button, or click the Student Center link from the menu on the left of the screen.

| Joshua Edavettal                      |                              | go to                     |
|---------------------------------------|------------------------------|---------------------------|
| Search Plan Enroll My Academics       |                              | My Academics              |
| My Class Schedule   Add   Drop   Swap | Ed <u>i</u> t   <u>T</u> erm | Student Center            |
| My Class Schedule                     |                              | User Preferences<br>go to |
| Select Display Option                 | Cist View                    | Weekly Calendar View      |